## E签宝ukey证书管理工具

## 用户使用手册

杭州天谷信息科技有限公司

2018年 8月

## 保密声明

本文档包含杭州天谷信息科技有限公司的专用商业信息和保密信息。本文档 保密时间为20 年。

接受方同意维护本文档所提供信息的保密性,承诺不对其进行复制,或向其他公司或个人公开此信息。对于以下三种信息,接受方可不向天谷公司承担保密责任:

- 可以通过其他渠道公开获得的信息;
- 天谷科技承诺可公开的信息;
- 已超过保密时间要求的信息。

|    |     | 文档修改记录   |      |
|----|-----|----------|------|
| 序号 | 修改人 | 修改时间     | 内容说明 |
| 1  | 陈沁  | 2018-8-1 | 创建文档 |
|    |     |          |      |
|    |     |          |      |

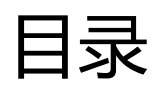

|                            | 证书新领    | 4   |
|----------------------------|---------|-----|
| _                          | 证书续期    | .15 |
| =                          | 证书延期    | .17 |
| 四                          | 证书变更    | .24 |
| 五                          | 证书补办    | .32 |
| $\dot{\overline{\Lambda}}$ | ukey 解锁 | .36 |
| 七                          | 服务方式    | .39 |

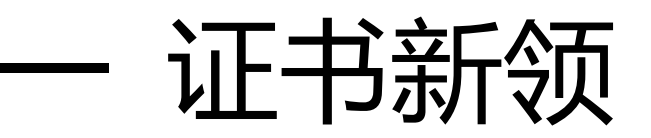

## 1,用户注册

1.1、 在 www.tseal.cn , 通过合作项目入口,选择对应项目,选择用户注册。

| <b>必定</b> e签宝项目专用平<br>浙江省电子印章中 | 台<br>印心                                | ○ 帮助中心   名 ● QQ ⑦ 帮助中心   名 ● QQ ⑦ 新浪微博 天谷开通微 | 交谈 🔽 🤗 QQ交谈 🔽   |  |
|--------------------------------|----------------------------------------|----------------------------------------------|-----------------|--|
| 首页合作项目                         | 关于我们 在线试用                              | 应用方案 产品中心                                    | 帮助中心            |  |
| 会作项目<br>Business Projects      | 电子印章技术以先进的数字技术模拟传<br>统实物印章,其管理、使用方式符合… | 绕实物印章,其管理、使用方式符合…电子                          | 印章技术以先进的数字技术模拟传 |  |
|                                | 快速查找-项目名称:                             | 查找                                           |                 |  |
| 电子政务项目快速入口                     |                                        |                                              |                 |  |
| ◎ 公证处专用数字证书                    | ◎ 渭南人社局                                | ● 永康市第一人民医院                                  | ● 浙江大学          |  |
| ◎ 宁波市检察机关政务管理局                 | ◎ 湖州市特种设备研究院                           | ● 浙江省政府部门电子印章                                | ◎ 温州中心医院        |  |
| ◎ 浙江大学医学院附属妇产科医院电子             | ◎ 湖州市公积金中心                             | ● 余姚市人民医院                                    | ◎ 德清县府数据中心      |  |
|                                |                                        |                                              |                 |  |

| 用户 | 登录   |      |  |
|----|------|------|--|
| 用户 | 名    |      |  |
| 密码 | I    |      |  |
| 验证 | 码    | 5310 |  |
|    | 登    | 录    |  |
|    | 用户注册 | 忘记密码 |  |

#### 1.2、 选择用户注册类型

根据证书类型选择"企业用户注册"或"个人用户注册",部分项目只受理企业用户注册。

| 注册信息  |        |       |                |         |
|-------|--------|-------|----------------|---------|
|       | 企业用户注册 | 个人用户注 | Ð              |         |
| 登录信息  |        |       |                |         |
| 登录名:  | suhua  | *     | (请使用手机号码或邮箱号码) | 免费获取验证码 |
| 验证码:  |        | *     |                |         |
| 密码:   |        | *     |                |         |
| 确认密码: |        | *     |                |         |
| 用户信息  |        |       |                |         |
| 姓名:   |        | *     |                |         |
| 身份证号: |        | *     |                |         |
| 固定电话: |        | *     |                |         |
| 手机号码: |        | *     |                |         |
| 邮箱地址: |        | *     |                |         |

#### 1.3、 填写登录信息

登录名可使用"手机号码"或"邮箱"注册

登录名与密码,请妥善保管,届时办理证书其他服务需使用该信息登录天谷自助云平台。

| 登录信息  |             |                             |
|-------|-------------|-----------------------------|
| 登录名:  | 18268150856 | ★ ✔ (请使用手机号码或邮箱号码) 重新发送(40) |
| 验证码:  | 527267      | * 🗸                         |
| 密码:   | •••••       | * 🖌                         |
| 确认密码: | •••••       | * 🗸                         |
|       |             |                             |

1.4、 填写机构信息(以企业用户为例)

机构信息请按照营业执照上信息正确填写。

为确保申请信息填写无误,"机构名称确认"和"确认证件号",请按照正确信息再次输入确认。

| 机构信息    |                                |
|---------|--------------------------------|
| 机构名称:   | <b>杭州 有限公司</b> • (请输入中文机构名称)   |
| 机构名称确认: | <b>杭州</b> , 有限公司 (请再次输入上述机构名称) |
| 证件类型:   | 社会统一信用代码 ✔ *                   |
| 证件号:    | 9133 23467 *                   |
| 确认证件号:  | 913. 7123467 • 🎸 (请再次输入上述营业执照) |
| 机构地址:   | 杭州市西湖区 7 号 🔹 🖌                 |
| 固定电话:   | 057188234700 *                 |

1.5、 填写法定代表人信息

法定代表人信息请按照营业执照上信息正确填写。

| 法定代表人信息 |          |     |
|---------|----------|-----|
| 姓名:     | <b>Б</b> | * 🗸 |

1.6、 填写经办人信息

| 经办人信息 |                  |     |
|-------|------------------|-----|
| 姓名:   | B5               | * 🏏 |
| 身份证号: | 330 21289        | * 🗸 |
| 固定电话: | 0571 88234700    | * 💅 |
| 手机号码: | 18268150856      | *   |
| 邮箱地址: | 122429116@qq.com | * 💅 |

"经办人"指的是数字证书办理人或使用人。

1.7、 阅读"服务协议"

点击协议名称,可进行相关协议阅读。

| ✓ | 同意《e签宝项目专用平台服务协议》和《ZJCA电子认证服务申请责任书》 |    |  |
|---|-------------------------------------|----|--|
|   |                                     | 注册 |  |
|   | 6                                   |    |  |

## 2 , 购买服务

## 2.1、 选择服务

| 自助服务                       | 购买流程                                        |                                                                                 |                                                               |                                                                     |                                     |                                                                      |
|----------------------------|---------------------------------------------|---------------------------------------------------------------------------------|---------------------------------------------------------------|---------------------------------------------------------------------|-------------------------------------|----------------------------------------------------------------------|
| 务申请                        | 用户注册                                        | 服务申请                                                                            | 在线付款                                                          | 在线提到                                                                | 交申 新领                               | 页完成                                                                  |
| 的信息                        | (登录信息<br>+企业信息                              | <ul> <li>(购买并填</li> <li>→ 写收货信息</li> </ul>                                      | (支付宝等<br>→ 多种付款方                                              | 请材料<br>→ 的订单3                                                       | (我 (申<br>記成 → 通过                    | 请材料<br>审核,                                                           |
| 的服务                        | +经办人信                                       | 以及开票信 息)                                                                        | 式)                                                            | 申请材料 交)                                                             | 2.2 / / <u>2.2</u><br>学提   并收<br>uk | 到对应<br>iey)                                                          |
| 的证书                        |                                             |                                                                                 |                                                               |                                                                     |                                     | ,,,                                                                  |
|                            |                                             |                                                                                 |                                                               |                                                                     |                                     |                                                                      |
| 的订单                        | 选择服务                                        |                                                                                 |                                                               |                                                                     |                                     |                                                                      |
| 的订单的签收                     | 选择服务                                        | 证书类型                                                                            | 证书绑定类型                                                        | 年限                                                                  | 价格                                  | 操作                                                                   |
| 的订单                        | 选择服务<br>服务名称<br>交易员证书 (副锁)                  | <b>证书类型</b><br>机构证书                                                             | <b>证书绑定类型</b><br>新领证书                                         | <b>年限</b><br>一年                                                     | 价格                                  | 操作                                                                   |
| 9订单<br>9签收<br>系我们          | 选择服务<br>服务名称<br>交易员证书(副锁)<br>机构证书(主锁)       | 证书类型           机构证书           机构证书                                              | 证书绑定类型           新领证书           新领证书                          | 年限           一年           一年                                        | 价格                                  | <b>操作</b><br>点击购买<br>点击购买                                            |
| 的订单<br>的签收<br>系我们<br>入后台管理 | 选择服务<br>服务名称<br>交易员证书(副锁)<br>机构证书(主锁)<br>证书 | 证书类型           机构证书           机构证书           机构证书                               | 证书绑定类型           新领证书           新领证书           新领证书           | 年限           一年           一年           一年           一年              | 价格                                  | 操作           点击购买           点击购买           点击购买                      |
| 的订单<br>的签收<br>系我们<br>入后台管理 | 选择服务<br>服务名称<br>交易员证书(副锁)<br>机构证书(主锁)<br>证书 | 证书类型           机构证书           机构证书           机构证书           机构证书           人口证书 | 证书绑定类型       新领证书       新领证书       新领证书       新领证书            | 年限           一年           一年           一年           一年           一年 | 价格                                  | 操作       点击购买       点击购买       点击购买       点击购买                       |
| 的订单<br>的签收<br>系我们<br>入后台管理 | 选择服务<br>服务名称<br>交易员证书(副锁)<br>机构证书(主锁)<br>证书 | 证书类型           机构证书           机构证书           机构证书           人人证书           机构证书 | 正书绑定类型       新领证书       新领证书       新领证书       新领证书       新领证书 | 年限       一年       一年       一年       一年       一年       一年            | 价格                                  | 操作       点击购买       点击购买       点击购买       点击购买       点击购买       点击购买 |

### 2.2、 填写开票信息与物流信息

### 开票信息请按照企业财务提供的信息正确无误填写。

物流信息为天谷寄送ukey的邮寄信息。物流方式为顺丰寄付或者顺丰到付。

| 服务名称:      | 机构证书                 |
|------------|----------------------|
| 证书类型:      | 机构证书                 |
| 证书绑定类型:    | 新领证书                 |
| 年限:        | 一年                   |
| 单价:        | 600元                 |
| 数量:        | 1 *                  |
| 发票类型:      | 普通发票 ✔ *             |
| 发票抬头:      | **                   |
| 纳税人识别号:    | 913308081234567812 * |
| 公司基本户开户行:  | 平安银行杭州支行 *           |
| 公司基本户银行账号: | 31001234978978 *     |
| 公司地址:      | 杭州市文三路8号 *           |
| 公司电话:      | 0571 - 86090941 *    |
| 快递公司:      | 顺丰寄付 ✔ *             |
| 收货人姓名:     | 陈沁 *                 |
| 收货人地址:     |                      |
| 浙江省 イ      | 杭州市 🗸 杭州市文三路8号 *     |
| 收货人固定电话:   | 0571 - 86090941      |
| 收货人移动电话:   | 13909091234 *        |

### 推荐使用支付宝,财务通,连连支付和网银在线。

如选择"银行汇款"请在"在线提交"处上传银行汇款底单。

| 支付方式   |                                                                                                    |    |
|--------|----------------------------------------------------------------------------------------------------|----|
| 支付方式   | 支付方式说明                                                                                                    | 操作 |
| 支付方式一: | 支付宝是国内领先的独立第三方支付平台,您可以使用个人的支付宝帐号完成支付。                                                                                                    | ۲  |
| 支付方式二: | WWW.tempy.com<br>の<br>が<br>の<br>が<br>の<br>の<br>の<br>の<br>の<br>の<br>の<br>か<br>の<br>中<br>国<br>领<br>先<br>的<br>在<br>线<br>支<br>付<br>平<br>台<br>,<br>致<br>力<br>于<br>为<br>互<br>联<br>网<br>用<br>户<br>和<br>企<br>业<br>提<br>供<br>安<br>全<br>、<br>、<br>電<br>し<br>か<br>的<br>中<br>国<br>领<br>先<br>的<br>在<br>线<br>支<br>付<br>平<br>台<br>,<br>致<br>力<br>于<br>为<br>互<br>联<br>网<br>用<br>户<br>和<br>企<br>业<br>提<br>供<br>安<br>全<br>、<br>、<br>電<br>し<br>、<br>の<br>の<br>の<br>の<br>中<br>和<br>企<br>业<br>提<br>供 | 0  |
| 支付方式三: | 20550 网银支付<br>用户无需拥有财付通账户即可使用网上银行完成支付,支持24家银行,要盖95%用<br>户,资金即时到账。                                                                                                    | 0  |
| 支付方式四: | <b>义义 注连支付</b><br>LianLian Pay<br>连连银通电子支付有限公司是浙江省级高新企业,致力于通过互联网和移动手机等渠<br>道为广大用户和商户提供 第三方支付和结算服务。                                                                                                    | 0  |
| 支付方式五: | <ul> <li>银行汇款(电汇、现金汇款)</li> <li>帐户名:杭州天谷信息科技有限公司</li> <li>开户行:平安银行杭州高新支行</li> <li>银行账号:11003491675701</li> <li>盗 点击这里给找发消息</li> <li>咨询电话:400-0878-198,咨询QQ:</li> <li>请将银行汇款底单传至邮箱:service@timevale.com,并在线提交汇款底单</li> </ul>                                                                                                    | 0  |

#### 3,提交材料

3.1、 上传入口 , "我的订单"界面。

订单状态"未支付"也可以上传申请材料,需先打印申请单盖章之后上传。

| 自助服务 | 我的订单              |       |    |          |                  |
|------|-------------------|-------|----|----------|------------------|
| 服务申请 | 订单号               | 订单名称  | 总价 | 状态       | 操作               |
| 我的信息 | 20180712111802274 | 服务申请费 |    | 未支付 查看进度 | 2 支付 删除订单 提交材料 J |
| 我的服务 |                   |       |    |          | 本时出 1111 日 中 中   |
| 我的证书 |                   |       |    |          |                  |
| 我的订单 |                   |       |    |          |                  |
| 我的签收 |                   |       |    |          |                  |
| 联系我们 |                   |       |    |          |                  |

上传申请材料样式:

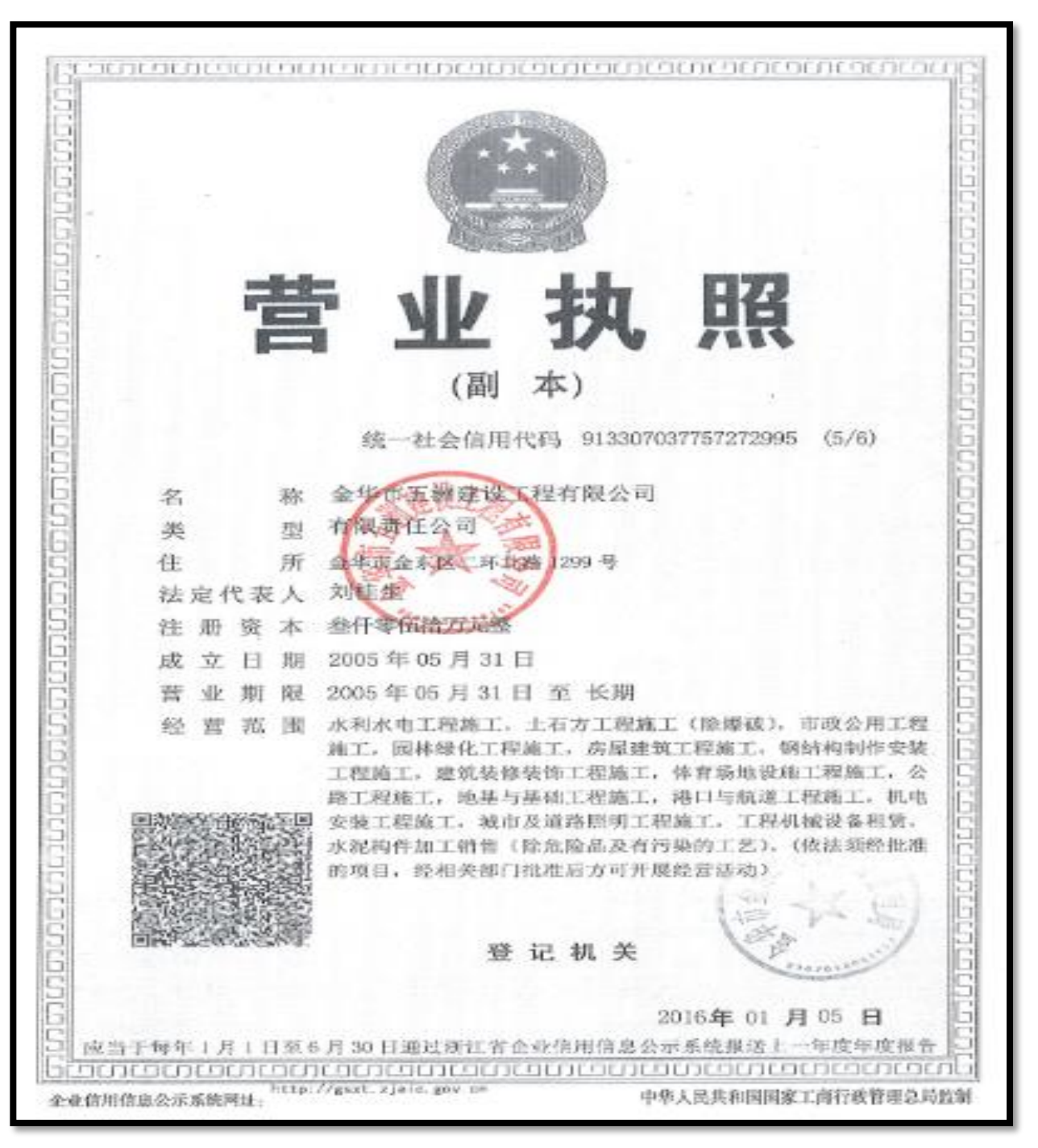

营业执照

规定 姓、我 他奶奶。 15 年 月 日 111 11 住 址 浙江省金华市 罗唐 镇双本 1路3号 公民身份号码 163518 中华人民共和国 居民 份证 签发机关\*\*金华市公安局整城资局 有效期限 2009.04.11-2019.04.11

经办人身份证

|                                                            | X P. B. W.                                                                                 |                                                          |                                      |            |              |              |
|------------------------------------------------------------|--------------------------------------------------------------------------------------------|----------------------------------------------------------|--------------------------------------|------------|--------------|--------------|
| , 金谷信田                                                     |                                                                                            |                                                          |                                      |            |              |              |
| E-15-98-46+                                                | ATTACK SECTOR OF 191                                                                       |                                                          |                                      |            |              |              |
| 化药 实证                                                      | 455 MH                                                                                     |                                                          |                                      |            |              |              |
| 14 42 52                                                   | A.                                                                                         |                                                          |                                      |            |              |              |
| 用产品度                                                       |                                                                                            |                                                          |                                      |            |              |              |
| L PG/ 81, 801.                                             | 查尔中方调度建立把有限会                                                                               | ন্দ্র                                                    |                                      |            |              |              |
| 49.95-01+                                                  | 你证书机                                                                                       |                                                          |                                      |            |              |              |
| desa.ml.                                                   |                                                                                            | 01.1307037372729                                         | 15                                   |            |              |              |
| USI A.I                                                    | West: Nr                                                                                   | 彩亮人电子邮件。                                                 | 07724308                             | 0795pg     |              |              |
| 国人会的运行。                                                    | 330702139012965518                                                                         | 联系的主任。                                                   | 0679-80                              | 76522      |              |              |
|                                                            |                                                                                            |                                                          |                                      |            |              |              |
| 成人手机号码。                                                    | 1.8/67170160                                                                               | 证无姓也;                                                    | =em.th.                              |            |              |              |
| 成人で担号码。<br> 系統社:                                           | 1.3867979960<br>会中:0 会东区二环北路1240-9                                                         | 成大社会。<br>9                                               | *em.tr.                              |            |              |              |
| 成人手机号码。<br>(系统))<br>- 用户声相<br>- 外位方本部合本部                   | 13867979960<br>金甲四金米区二环北路1280                                                              | N.AME.                                                   | *****                                | k gala - Y |              | \$6.0°       |
| 该人于担约吗。<br>汤加起:<br>用户序程<br>小校百士和应用明<br>上次而考验的一日<br>段用电子的书子 | 13867973980<br>金中市会未送二环志路1289<br>6. 本单位为办理时CA电子集合的<br>16元: 金堂并建立 GDC电子<br>16元: 金堂并建立 GDC电子 | 正人址北,<br>》<br>。<br>新译代服务新教件的终怀元<br>从证理各中销责任书》中的考<br>得有任。 | 2018年<br>全元成、184<br>(1938年、75<br>日港。 | a:         | 农风变<br>918、1 | 4642<br>1017 |

业务登记表

4,Ukey证书制作

使用前提:

- 1)、已经在"e签宝项目专用平台浙江省电子印章中心"\*有注册账户
- 2)、已经购买相应的服务,并且提交的资料已通过e签宝管理员的审核
- 3)、已收到相应的操作授权码
- 4)、已经收到由e签宝寄发的空Ukey设备
- 5)、已经下载并安装好e签宝Ukey证书管理工具客户端

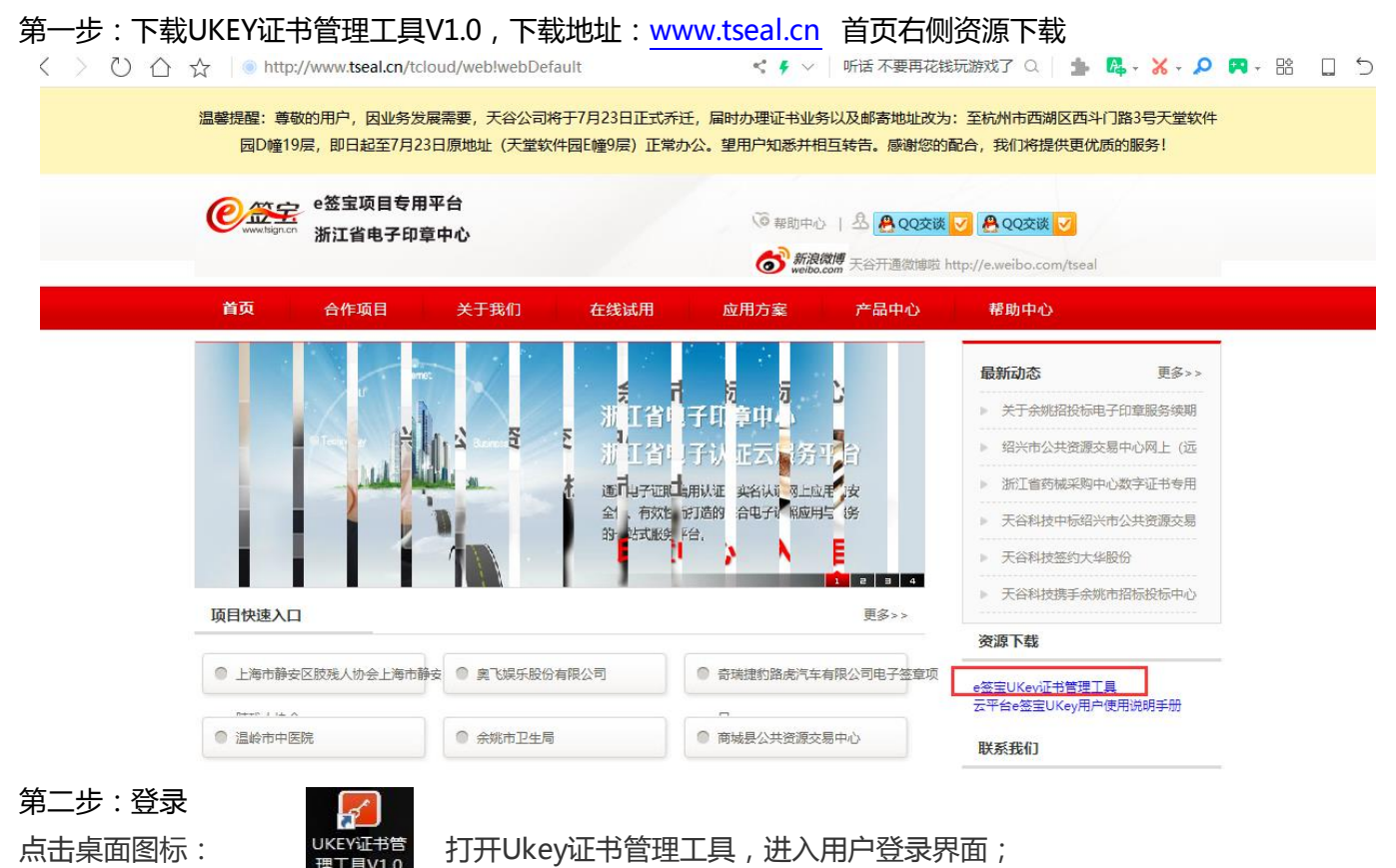

登录界面输入在云平台的账户名密码进行登录:

| ,<br>, |                              |      | U                                               |       |       |           |      |        |
|--------|------------------------------|------|-------------------------------------------------|-------|-------|-----------|------|--------|
| 223    | Ukey 证书管理工具                  |      |                                                 | ⑦ 帮助3 | 化档用户名 |           |      | - ×    |
| 待制作证书  | 待处理证书                        |      |                                                 |       |       |           |      | 刷新     |
| i      | 丁单名称                         | 公司名称 | 订单号                                             | 下单时间  | 单价(元) | 数量        | 服务类型 | 操作     |
|        |                              |      | し<br>key 证书管理工具<br>870463079@qq.com<br>参码<br>登录 |       |       |           |      |        |
| 「日本」   | 面积13.5月178726191 10213295191 |      | 0                                               |       |       | Partice . |      | THUS . |

第三步:证书制证

登录后可以在"待制作证书"中找到相应的订单点击【制证】进入制证操作界面: 前提:

1、已经购买相应的服务,并且提交的资料已通过e签宝管理审核;

2、收到e签宝发送的审核通过通知,如: "尊敬的××××,您申请购买的证书已经完成审核, 制证授权码: ××××××,ukey初始pin码:×××××,请在收到ukey后下载制证工具 ××××××,并自行完成ukey制作。如有问题,请联系统一客服热线4000878198.感谢您的使用!"

#### 注:请妥善保管上面的短信及制证授权码和初始PIN码。

| ₽螢 Ukey证书管理工具                         |           |                   | ⑦帮助文档               | 弦月    |    |        | - ×  |
|---------------------------------------|-----------|-------------------|---------------------|-------|----|--------|------|
| 待制作证书 待处理证书                           |           |                   |                     |       |    |        | 刷新   |
| 订单名称                                  | 公司名称      | 订单号               | 下单时间                | 单价(元) | 数量 | 服务类型   | 操作   |
| 服务申请费                                 | e签宝科技有限公司 | 20180530143416154 | 2018-05-30 14:34:16 | 300   | 10 | 新领     | 制证   |
| 服务申请费                                 | e签宝科技有限公司 | 20180530153328387 | 2018-05-30 15:33:28 | 300   | 2  | 新领     | 制证   |
| 服务申请费                                 | e签宝科技有限公司 | 20180530153341114 | 2018-05-30 15:33:41 | 300   | 3  | 新领     | 制证   |
|                                       | e签宝科技有限公司 | 20180530153352312 | 2018-05-30 15:33:52 | 300   | 4  | 新领     | 制证   |
|                                       | e签宝科技有限公司 | 20180530153403020 | 2018-05-30 15:34:03 | 300   | 5  | 新领     | 制证   |
| 服务申请费                                 | e签宝科技有限公司 | 20180530153415496 | 2018-05-30 15:34:15 | 300   | 6  | 新领     | 制证   |
| 服务申请费                                 | e签宝科技有限公司 | 20180530153427430 | 2018-05-30 15:34:27 | 300   | 8  | 新领     | 制证   |
| 人名中清费                                 | e签宝科技有限公司 | 20180530153439920 | 2018-05-30 15:34:39 | 300   | 9  | 新领     | 制证   |
| 服务申请费                                 | e签宝科技有限公司 | 20180530153521911 | 2018-05-30 15:35:21 | 300   | 1  | 新领     | 制证   |
| >服务申请费                                | e签宝科技有限公司 | 20180531115502529 | 2018-05-31 11:55:02 | 12    | 1  | 新领     | 制证   |
| 服务申请费                                 | e签宝科技有限公司 | 20180531155947719 | 2018-05-31 15:59:47 | 12    | 10 | 新领     | 制证   |
| 服务申请费                                 | e签宝科技有限公司 | 20180531160206291 | 2018-05-31 16:02:06 | 12    | 15 | 新领     | 制证   |
| ····································· | e签宝科技有限公司 | 20180531162829063 | 2018-05-31 16:28:29 | 12    | 8  | 新领     | 制证   |
| 服务申请费                                 |           | 20180531215308907 | 2018-05-31 21:53:08 | 0     | 5  | 新领     | 制证   |
| ⓒ 杭州天谷信息科技有限公司 版权所有                   | ä         |                   | 共1页 14条记录 ☱         | 前第1页  | 首页 | 上一页 下一 | 页 尾页 |

| ~ == | Ukey证书管理工具                              | ① 帮助文档 弦月               | - >   |
|------|-----------------------------------------|-------------------------|-------|
|      | 订单名称: 新昌县公共资源交易中心服务 公司名称: e签宝科技/<br>申请费 | ·限公司 订单号: 201805301533- | 41114 |
|      | 利余待制证数程: 3                              |                         |       |
|      | 选择Ukey:                                 |                         |       |
|      | Ukey该列号: 点面对成Ukey说现场刘母                  |                         |       |
|      | 操作194263: 《印刷                           |                         |       |
|      | ithit                                   | IIIX3995                |       |
|      |                                         |                         |       |
|      |                                         |                         |       |

第四步,制证页面,选择对应的UKEY型号,填写操作授权码(已发送至经办人手机短信),点击确认

注:

- 1、此时插入的必须是空白未使用过的Uke
- 2、剩余待制证数量:无需填写,与用户购买该服务时购买的证书数量相关,制证成功后会自动减1
- 3、Ukey序号:无需填写,自动读取
- 4、授权码:经办人收集短信收到的制证授权码

第五步,进入制证页面, 进度"完成"后,点击【确定】即完成该UKEY的证书制作。

若还有待制证UKEY,重新回到制证操作界面,拔下已制好的Ukey,插入新的空白Ukey 按照上述"操作说明"继续。

| ♥ 笠宝 Ukey证书管理工具 |           |              | ⑦ 帮助文档 | 萧炎 | - 🗆 × |
|-----------------|-----------|--------------|--------|----|-------|
| 待制作证书 待处理证书     |           |              |        |    |       |
|                 |           |              |        |    |       |
|                 | 1.生成签名密钥对 | ~            |        |    |       |
|                 | 2.证书新领请求  | $\checkmark$ |        |    |       |
|                 | 3.导入证书    | 0            |        |    |       |
|                 | 4.导入加密密钥对 |              |        |    |       |
|                 | 5.完成      |              |        |    |       |
|                 |           |              |        |    |       |
|                 | 确认        | 返回           |        |    |       |
|                 | 100 C     |              |        |    |       |

## 二 证书续期

1,用户登录

打开 www.tseal.cn ,通过【合作项目】入口,选择对应项目,使用用户名或UKEY进行登

陆。

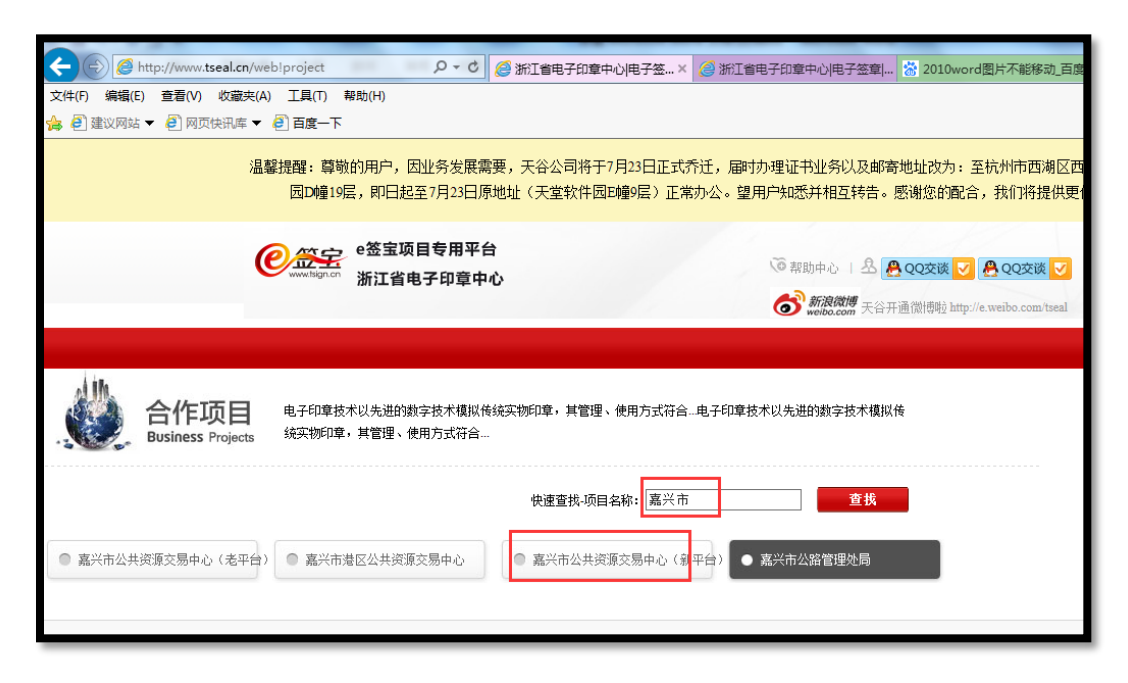

| 用户名         |
|-------------|
| 密码          |
| 验证码 7876    |
| 账号登录 证书登录   |
| 用户注册   忘记密码 |

使用在"e签宝项目专用平台 浙江省电子印章中心"\*注册并完成服务申请的账户登录。

2,续费

可以通过两种方式完成本次续费操作,方式一:通过弹窗,点击"立即续费"。

| 自助服务 | 购买流程                             |
|------|----------------------------------|
| 服务申请 | 用户注册 服务申请 在线付款 在线提交申 新领完成        |
| 我的信息 | 提示信息. (申请材料                      |
| 我的服务 | 您有服务已经过期或即将到期,到期后将无法使用,是否现在就去处理? |
| 我的证书 | ukey)<br>立即续期<br>暫不处理            |
| 我的订单 | 选择服务                             |

方式二:通过导航栏引导,找到对应待续费服务,点击续费。

| 自助服务 | 我的服       | 务               |        |           |                  |                                       |    |    |
|------|-----------|-----------------|--------|-----------|------------------|---------------------------------------|----|----|
| 服务申请 | 查找条       | 件               |        |           |                  |                                       |    |    |
| 我的信息 | 证书名       | 称:              |        |           |                  |                                       |    |    |
| 我的服务 |           |                 |        | 查         | 找                |                                       |    |    |
| 我的证书 |           |                 |        |           |                  |                                       |    |    |
| 我的订单 | ID        | 项目名称            | 服务名称   | 证书名称      | 证书序列号            | 服务有效期                                 | 状态 | 操作 |
| 我的签收 | 6650<br>1 | 丽水市公共资源<br>交易中心 | 专家证书   | I页朝I顺     | 74C800C9003A4415 | 2018-07-31 15:10:<br>00.0 至 2019-07-3 | 正常 | 续期 |
| 联系我们 | 6283      | 衢州市公积金          | 机构证书(江 | 中国邮政集团公司浙 | 74C80016003A120B | 2017-06-17 14:17:                     | 正常 | 续期 |

3 , 付款

您可选择的付款方式

- 1)、支付宝,即时到账
- 2)、银行汇款,须在"在线提交"处上传银行汇款底单,1-2个工作日确认收款

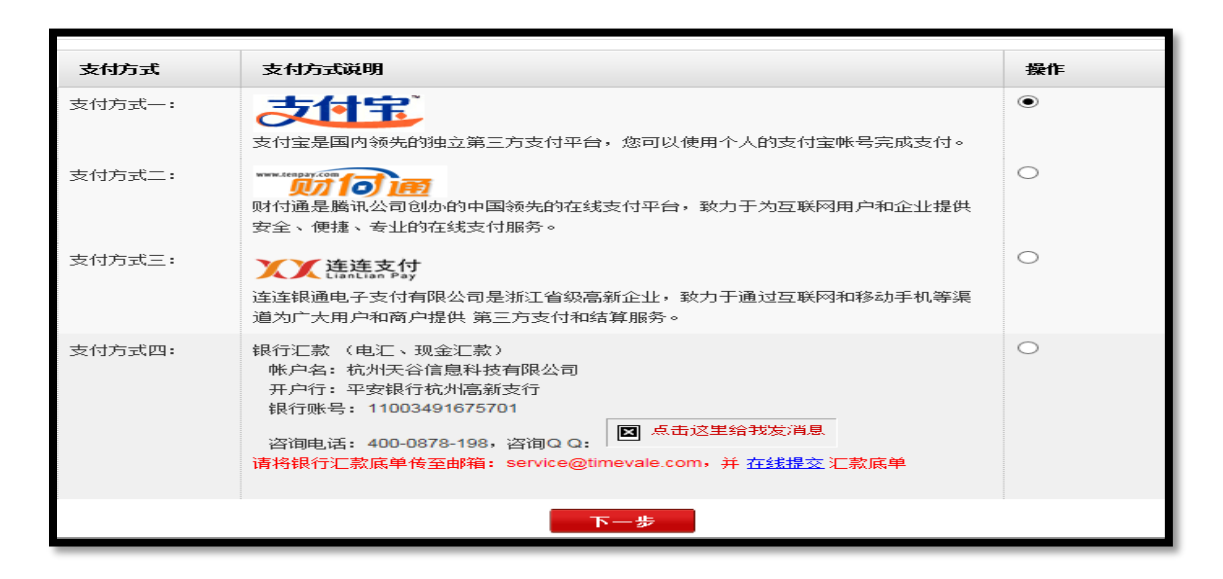

# 三 证书延期

#### 1,用户登录

打开 www.tseal.cn , 通过【合作项目】入口,选择对应项目,使用用户名或UKEY进行登陆。

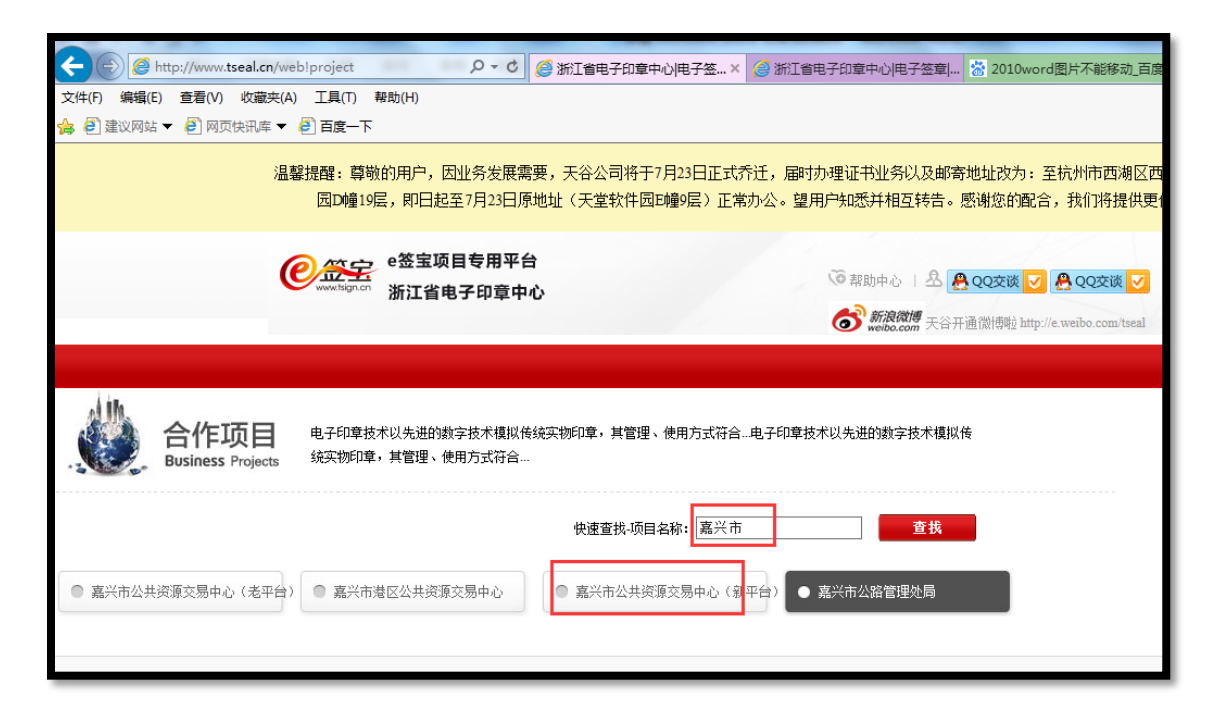

## 请使用在"e签宝项目专用平台 浙江省电子印章中心"\*注册并完成服务申请的账户登录。

- 2,申请延期
  - 在"我的证书"模块申请延期。

| 自助服务 | 我的证书                 |      |           |                                               |                |
|------|----------------------|------|-----------|-----------------------------------------------|----------------|
| 服务申请 | 查找条件                 |      |           |                                               |                |
| 我的信息 | 证书名称:                |      |           |                                               |                |
| 我的服务 |                      |      | 查找        |                                               |                |
| 我的证书 |                      |      |           | -                                             |                |
| 我的订单 | 证书序列号                | 证书名称 | 发布者       | 有效期                                           | 操作             |
| 我的签收 | 74C800E9003A43<br>08 | ▲验中心 | ZJCA OCA3 | 2018-07-31 10:11:09 至 2019-07-<br>31 10:11:09 | 补办 解锁<br>延期 变更 |
| 联系我们 | 74C80078003A430<br>1 | 验中心  | ZJCA OCA3 | 2018-07-31 10:10:30 至 2019-07-<br>31 10:10:30 | 补办 解锁<br>延期 变更 |

3,提交材料

3.1、点击"证书业务风险告知函",下载并打印,仔细阅读并加盖公章。

延期之前,请确保延期前无未解密的文件。如有未解密文件,建议解密之后再办理延期。

| 7002 1 112      | 查找条件                           |                                               |                     |                     | 0              |
|-----------------|--------------------------------|-----------------------------------------------|---------------------|---------------------|----------------|
| 风险告知            |                                |                                               |                     |                     |                |
| 展证书的新期、变面全导     | 致盾加容的文件不可用,诸确认知                | 如釆相关风险,并下载《证书业条风                              | <u>脸告知</u> 承》,在相应位置 | 罟笭宝善贲后, 更与相关资料—— 把上 | - 传提交,由管理员审核。  |
| Part 14 (28-14) | SKUKMENE DKITTI TOTAT I HIMIMO | NO221142-C2-0492 / 71 1-32 *** 11 12 12 23 24 |                     |                     | KIEX, HERANK   |
|                 | SKUKURII (K. 1777) - 18 88 907 | 44续                                           |                     |                     | INEX. HEATATIA |
| 我的订单            | 证书序列号                          | (11)(11)(11)(11)(11)(11)(11)(11)(11)(11       | 发布者                 | 有效期                 | 操作             |

3.2、请务必确保已经下载并打印填写证书风险业务告知函后,方可进行延期申请。

| 自助服务           | 我的证书           |            |           |                                |              |
|----------------|----------------|------------|-----------|--------------------------------|--------------|
| 服务申请           | 查找条件           | 来自网页的消息    |           | ×                              |              |
| 风险告知           |                |            | 此证书的延期申请? |                                | 3            |
| 因证书的延期、变更会导致原力 | u密的文件不可用,请确i   | 人知悉相主      |           | §字盖章后,再与相关资料—起                 | 上传提交,由管理员审核。 |
|                |                | 确          | 定取消       |                                |              |
| 我的订单           | 证书序列号          | III        |           |                                | 操作           |
| 112 6-5 55 114 | 74C2003D000684 | 4 测试监理单位22 | ZJCA OCA2 | 2017-07-12 15:23:03 至 2018-07- | 补办 解锁        |

3.3、 延期申请后,请提交延期申请材料(业务登记表详见申请单打印+证书业务风险告知

函+营业执照)。

| 正书延期-测试监           | <br>理单位22  |                       | -       |     | -         |                          | 8 |
|--------------------|------------|-----------------------|---------|-----|-----------|--------------------------|---|
| 申请单号               | 业务操作       | 申请时间                  |         | 状态  |           | 操作                       |   |
| 2018080118235<br>1 | 延期         | 2018-08-01 18:23:51.0 |         | 未提交 | 材料        | 打印申请单 <mark>提交材料</mark>  |   |
| 1                  | 20000000 A | 2世11月1日前 (今つつ         | 7104.00 |     | 2017-07-1 | 2 15-22-02 - 25 2019-07- |   |

3.4、申请材料请务必上传材料图片格式,多次单张上传,并等待E签宝管理员审核。

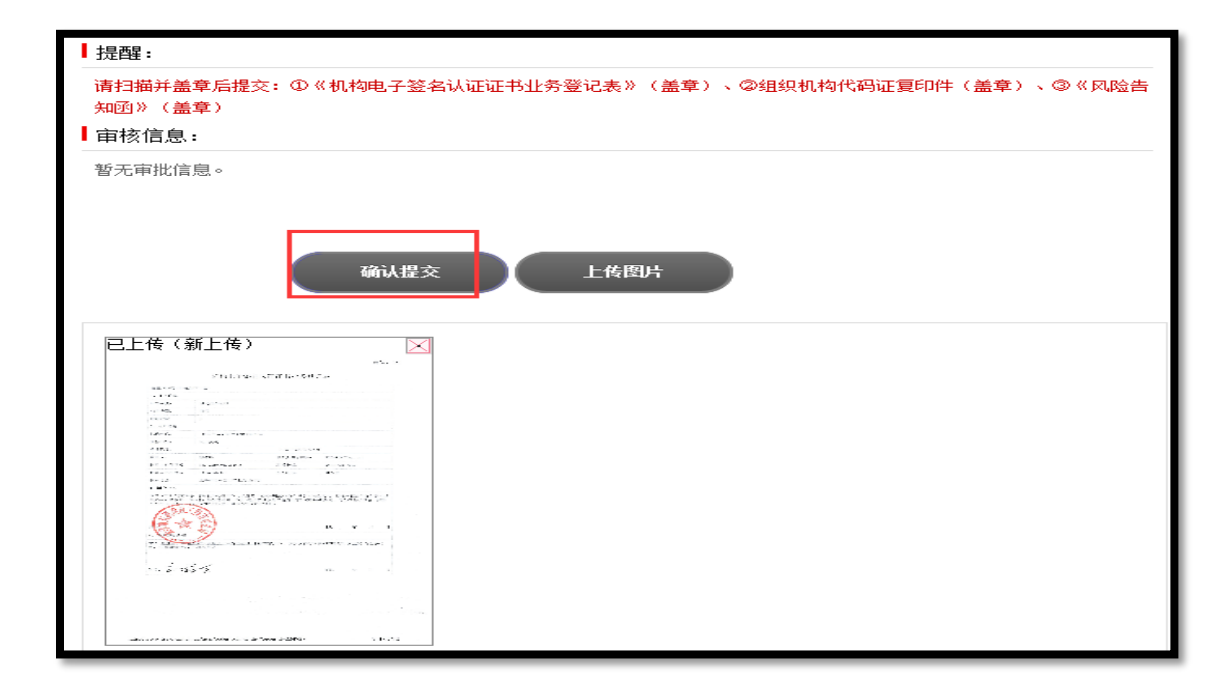

4,灌证延期

注:

1、在 www.tseal.cn , "e签宝项目专用平台浙江省电子印章中心"下载 "e签宝UKey

证书管理工具"并完成安装。

2、提交的资料已通过e签宝管理员的审核,并收到e签宝发送的审核通过短信。

| 4.1、 | 打开证书管理工具, | 选择点击 | "ukey证书延期" |
|------|-----------|------|------------|
| \    |           |      |            |

| €惡害 | Ukey证书管理工具    |                      |                 | <b></b>       | [→ _ | $\times$ |
|-----|---------------|----------------------|-----------------|---------------|------|----------|
|     | 欢迎使           | 用e签宝Uk               | ey证书管理          | 里工具           |      |          |
|     | <b>手</b> 新领制证 | <b>(</b><br>Ukey证书延期 | <b>D</b> Ukey解锁 | 与<br>Ukey证书变更 |      |          |

4.2、根据申请的ukey编号以及ukey样式选择,需要延期的ukey图标。

| ₽螢宝 | Ukey证书管理工具 |                  |                 |     | <u>ن</u> | [→ | _ | × |
|-----|------------|------------------|-----------------|-----|----------|----|---|---|
|     | 欢迎使用       | e签宝Ukey证         | 书管理             | 里工具 |          |    |   |   |
|     | 选择Ukey;    |                  | 1) <u>2 (</u> ) |     |          |    |   |   |
|     | Ukey序列号:   | 2114090400040102 |                 |     |          |    |   |   |
|     | PIN码:      | PIN码             |                 |     |          |    |   |   |
|     |            | 登录               |                 |     |          |    |   |   |
|     |            |                  |                 |     |          |    |   |   |

4.3、插入ukey,点击需要延期的ukey样式,ukey序列号将从您插入的ukey中读取,无需

手工输入;待序列号读取之后,请输入ukey密码。

| €簋圭 | Ukey证书管理工具                | <b>(</b> ) | [+ |
|-----|---------------------------|------------|----|
|     | 欢迎使用e签宝Ukev证书管理工具         |            |    |
|     | 选择Ukey:                   |            |    |
|     | Ukey序列号: 2114090400040102 |            |    |
|     | PIN码: ******              |            |    |
|     | Шж                        |            |    |

4.4、密码输入正确之后,将进入待处理证书列表。该列表的所有信息只限通过延期审核后的

所有订单,点击【延期】

| ₽ □ □ □ □ □ □ □ □ □ □ □ □ □ □ □ □ □ □ □ |          |                | ☆ ⑦ 7           | 4C2003D000684 | 4 <b>B6</b> [→                            | - ×       |     |
|-----------------------------------------|----------|----------------|-----------------|---------------|-------------------------------------------|-----------|-----|
| 待处理证书                                   |          |                |                 |               |                                           |           | ♡刷新 |
| 项目名称                                    | 证书名称     | 申请单号           | 证书序列号           | 颁发者           | 证书有效期                                     | 操         | ۴E  |
| 义乌市公共交易资源中心                             | 测试监理单位22 | 20180801182351 | 74C2003D000684B | ZJCA OCA2     | 2017-07-12 15:23:<br>2018-07-12 15:23:    | 03至<br>03 | 朝   |
|                                         |          |                |                 |               |                                           |           |     |
|                                         |          |                |                 |               |                                           |           |     |
|                                         |          |                |                 |               |                                           |           |     |
|                                         |          |                |                 |               |                                           |           |     |
|                                         |          |                |                 |               |                                           |           |     |
|                                         |          |                |                 |               |                                           |           |     |
|                                         |          |                |                 |               |                                           |           |     |
|                                         |          |                | 共1页 1           | 条记录 当前第       | 1页 首页 上—————————————————————————————————— | 页下一页      | 尾页  |
|                                         | κ÷       |                |                 |               |                                           | uc        | +   |

4.5、请仔细阅读并确认风险告知函,阅读并点击【确认】方可进行后续操作。

| 2231   | Ukey证书管理工具                    | i84B6 [→      |
|--------|-------------------------------|---------------|
|        | <ul> <li></li></ul>           | 8486 [→   - × |
|        | □ 我已阅读风险告知,并自愿执行此次操作<br>确认 返回 |               |
| の杭州天谷信 | 息科技有限公司 版权所有                  | 版本:V1.1.1     |

4.6、系统再次确认您需要延期的证书序列号与ukey的编号知否一致。如一致方可进行延期。

| €豎宝 | Ukey证书管理工具                     |                      |
|-----|--------------------------------|----------------------|
|     | 项目名称:义乌市公共交易资源中心 证书名称:测试监理单位22 | 申请单号: 20180801182351 |
|     | 选择Ukey:                        |                      |
|     | Ukey序列号: 2114090400040102      |                      |
|     | 确认 取消                          |                      |

4.7、验证ukey密码,请输入ukey密码,点击【登陆】。

| 1.证书延期请求 С                              |  |
|-----------------------------------------|--|
| 验证UKey密码                                |  |
| [ZJCA ePass3003]UKey现在需要验证您的VKey<br>密码: |  |
| VKey密码:                                 |  |
| 使用软键盘<br>  修改应码   ※寻                    |  |
|                                         |  |
|                                         |  |
|                                         |  |
| 确认 返回                                   |  |
|                                         |  |

| €簋宝 | Ukey证书管理工具 |            | ☆ ⑦ 74C200 | 3D000684B6 [→ — |
|-----|------------|------------|------------|-----------------|
|     |            |            |            |                 |
|     |            |            |            |                 |
|     |            | 1.证书延期请求 C |            |                 |
|     |            | 2.导入证书     |            |                 |
|     |            | 3.完成       |            |                 |
|     |            | 确认 返回      |            |                 |

4.8、进度"完成"后,点击【确定】回到制证操作界面,即完成证书延期。

## 四 证书变更

#### 1, 用户登录

1,1打开 www.tseal.cn , 通过【合作项目】入口,选择对应项目,使用用户名或UKEY进行

登陆。

请使用在"e签宝项目专用平台 浙江省电子印章中心"\*注册并完成服务申请

的账户登录。

| E http://www.tseal.cn/wel            | b!project タマC 🏉 浙江省电子印章中心                                  | 电子签× 🥝 浙江省电子印章中心电子签章  😤 2010word图片不能移动,百度                                          |
|--------------------------------------|------------------------------------------------------------|------------------------------------------------------------------------------------|
| 文件(F) 编辑(E) 查看(V) 收藏夹(A)             | 工具(T) 帮助(H)                                                |                                                                                    |
| 篇 2 建议网站 ▼ 2 网贝快讯车 ▼                 |                                                            |                                                                                    |
| 温馨                                   | 設設置: 尊敬的用户,因业务发展需要,天谷公司将于7月<br>因D幢19层,即日起至7月23日原地址(天堂软件园E幢 | 23日正式乔迁,届时办理证书业务以及邮寄地址改为:至杭州市西湖区西<br>9层)正常办公。望用户知悉并相互转告。感谢您的配合,我们将提供更6             |
| (                                    | e签宝项目专用平台                                                  | ◎ 帮助中心   名 A QQ交谈 ♥ A QQ交谈 ▼<br>新浪微博<br>webba.com 天谷开通徽博啦 http://e.weibb.com/iseal |
|                                      |                                                            |                                                                                    |
| . 合作项目<br>Business Projects          | 电子印章技术以先进的数字技术模拟传统实物印章,其管理、使<br>统实物印章,其管理、使用方式符合…          | 用方式符合电子印章技术以先进的数字技术模拟传                                                             |
| <ul> <li>嘉兴市公共资源交易中心(老平台)</li> </ul> | 快速查找-项目名利<br>嘉兴市港区公共资源交易中心     嘉兴市公共资源交                    | 5: 嘉兴市 查找<br>易中心(身平台) ● 嘉兴市公路管理处局                                                  |

2, 申请变更

变更须知:

- 1)、请确保变更前无未解密的文件。如有未解密文件,建议解密之后再办理延期。
- 2)、变更法人,企业名称或者升级统一社会信用代码,需要有工商变更证明。
- 3)、其他信息变更不涉及数字证书的变更,请与交易中心确认联系。
- 2.1、 在"我的证书"模块申请变更类型。

请务必下载并填写"证书业务风险告知函",然后点击继续。

|      | 直找余阡            |                                     |                                                                                             |                     | Ø            |
|------|-----------------|-------------------------------------|---------------------------------------------------------------------------------------------|---------------------|--------------|
| 风险告知 |                 |                                     |                                                                                             |                     |              |
|      | 便加密的文件不可用, 请确认知 | 明悉相关风险,并下载《证书                       | ·<br>·<br>·<br>·<br>·<br>·<br>·<br>·<br>·<br>·<br>·<br>·<br>·<br>·<br>·<br>·<br>·<br>·<br>· | 7位罟笭字盖章后,再与相关资料——起丨 | 上传提交,由管理员审核。 |
|      |                 | HOLE THE CONTRACT OF THE AND THE TO |                                                                                             |                     |              |
|      |                 |                                     | 维续                                                                                          |                     |              |
| 我的订单 | 证书序列号           | 证书名称                                | <b>维续</b> 发布者                                                                               | 有效期                 | 操作           |

#### 2.2、变更提示:必须提供工商部门的变更证明,请根据变更内容,发起变更。

| 证书变更 |                                                                                                    |                                                                                  |                                                                                                    |
|------|----------------------------------------------------------------------------------------------------|----------------------------------------------------------------------------------|----------------------------------------------------------------------------------------------------|
|      | 变更企业名称或统一社会信用代码号                                                                                                    | 变更法人                                                                             | 证书新领 ( <mark>推荐</mark> )                                                                            |
| 申请材料 | <ol> <li>《机构电子签名认证证书业务登记表》,打印<br/>盖章,并扫描上传</li> <li>经办人身份证复印件,加盖公章</li> <li>营业执照复印件,加盖公章</li> <li>工商变更证明复印件,加盖公章</li> <li>证书业务风险告知函,加盖公章</li> <li>邮寄需要变更的ukey</li> </ol> | <ol> <li>营业执照复印件,加盖公章</li> <li>工商变更证明复印件,加盖公章</li> <li>证书业务风险告知函,加盖公章</li> </ol> | <ol> <li>《机构电子签名认证证书业务登<br/>记表》,打印盖章,并扫描上传</li> <li>经办人身份证复印件,加盖公章</li> <li>营业执照复印件,加盖公章</li> </ol> |
| 办理周期 | 收到您的UKEY后的3-5个工作日完成变更,并邮<br>寄UKEY。                                                                                                    | 在1-2个工作日审核变更申请材料                                                                 | 在1-2个工作日审核申请材料,并邮<br>寄UKEY。                                                                         |
| 重要提示 | 为了不影响您的正常使用,请您确认是否有已加<br>密未解密的文件,如有请在完成解密后再进行变<br>更。                                                                                                    |                                                                                  |                                                                                                    |
|      | 发起变更                                                                                                    | 发起变更                                                                             | 立即新领                                                                                                |

## 3 , 提交材料

3.1、变更法人时,只需提交营业执照,提交资料等待审核。

| 变更证书法人                                                                            |  |
|-----------------------------------------------------------------------------------|--|
|                                                                                   |  |
| (注意) 在自己的问题,我们就能够得到了,我们就能够得到了。""你们,你们就是你们的问题,你们就能够得到我们的问题,你们就能够得到我们的问题,你们就能够不是你们的 |  |
| 111711度思想。<br>11111月1日。                                                           |  |
| 原法人名称                                                                             |  |
| 新法人名称                                                                             |  |
|                                                                                   |  |
| 下一步                                                                               |  |

| 20           | 变更内容:                                              | 证书名称(原)                                        |                          |                    |
|--------------|----------------------------------------------------|------------------------------------------------|--------------------------|--------------------|
| (            | (请填写)                                              | 证件号码(原)                                        |                          |                    |
| 2            | 2、企业信息                                             |                                                |                          |                    |
| í            | 企业名称:                                              | 测试监理单位22                                       |                          |                    |
| í            | 企业性质:                                              | 企业                                             |                          |                    |
| ì            | 证件类型:                                              | 组织机构代码证                                        |                          |                    |
| ì            | 证件号码:                                              | 911100006349328035                             |                          |                    |
| I            | 联系地址:                                              | 911100006349328035                             | 电话:                      | 0000-0000000       |
| E            | 电子邮件:                                              |                                                | 手机:                      |                    |
| I            | 联系人:                                               | 张三                                             | 联系人身份证:                  | 330123198909090909 |
| *;<br>;<br>; | <b>提示:</b><br>请将上述资料 <u>在线提交</u> 。<br>服务信息: 1、服务电话 | <mark>打印申请表</mark><br>; 400-0878-198。 2、服务Q Q: | <b>关闭页面</b><br>点击这里给我发消息 |                    |

| ▋提醒:                                                                                                    |                                               |                            |
|----------------------------------------------------------------------------------------------------|-----------------------------------------------|----------------------------|
| 请扫描盖章后提交:①营业执照第                                                                                                    | 夏印件(盖章)                                       |                            |
| 审核信息:                                                                                                    |                                               |                            |
| 暂无审批信息。                                                                                                    |                                               |                            |
|                                                                                                    |                                               |                            |
|                                                                                                    |                                               |                            |
| 确认提交                                                                                                    | 上传图片                                          |                            |
| HUNCHEN                                                                                                    |                                               |                            |
|                                                                                                    | •                                             |                            |
| 已上传 🛛 🖂                                                                                                    | 已上传 🛛 🖂                                       | 已上传 🛛                      |
| MAN TERMINE PARADOR                                                                                                    | 105-11<br>植物电子型和从深度于由医型过度                     | NE II<br>RECTREASED AND CR |
| 00-1000<br>- 500.0<br>0-100.<br>00100<br>00100<br>0000<br>0000 | 101-102-02-02-02-02-02-02-02-02-02-02-02-02-0 | 0. 2010 A                  |

3.2、变更企业名称或者升级统一社会信用代码时,需要使用者仔细阅读并签署 确认"证书业务风险告知函"。

|              | 道孤余汗                        |                             |               |                   | 8            |
|--------------|-----------------------------|-----------------------------|---------------|-------------------|--------------|
| 风险告知         |                             |                             |               |                   |              |
| 因证书的延期、变更会导致 | 文原加密的文件不可用,请确认 <del>须</del> | 知悉相关风险,并下载 <mark>《证书</mark> | 业务风险告知函》,在相应  | 2位置签字盖章后,再与相关资料一起 | 上传提交,由管理员审核。 |
|              |                             |                             |               |                   |              |
|              |                             |                             | 维续            |                   | _            |
| 我的订单         | 证书序列号                       | 证书名称                        | <b>继续</b> 发布者 | 有效期               | 操作           |

原信息会从系统原订单信息中读取 ,变更后的新信息请根据最新工商登记信息进

行填写。

| 变更证书组织信息                |                   | Ĭ  |
|-------------------------|-------------------|----|
| 证书信息                    |                   |    |
| 原机构名称                   |                   |    |
| 新机构名称                   | 杭州天谷信息科技有限公司      |    |
| 机构代码 <mark>(原信息)</mark> |                   |    |
| 新机构代码                   | 91330808123499999 |    |
| 原法人名称                   |                   |    |
| 新法人名称                   | 张晓         ×      |    |
|                         |                   | 19 |
|                         | 下一步               | 18 |
| 80                      | 12 15.23.03       |    |

## 需要打印业务登记表加盖公章,并按照提示部分准备其他变更材料。

| <mark>提</mark> 灵<br>请月<br>的参 | 提示:<br>请用户打印①《机构电子 <del>签名认证证</del> 书业务登记表》并盖章; ②营业执照复印件并盖章; ③被授权人身份证复印件并盖章; ④需要变更<br>的数字证书。将以上资料 在线提交 作为审核依据。同时请将Ukey寄往天谷公司办理变更,并附上回寄地址。<br>打印申请表 关闭页面 |                        |  |  |  |  |
|------------------------------|----------------------------------------------------------------------------------------------------|------------------------|--|--|--|--|
| 甲                            | 唷卑亏:20180802141)                                                                                                    | 820<br>机构电子签名认证证书业务登记表 |  |  |  |  |
|                              | 请用户检查并补充以下内容:                                                                                                    |                        |  |  |  |  |
|                              | 1、业务信息                                                                                                    |                        |  |  |  |  |
|                              | 证书种类:                                                                                                    | 机构身份证书                 |  |  |  |  |
|                              | 业务类别:                                                                                                    | 变更                     |  |  |  |  |
|                              | 变更内容:                                                                                                    | 证书名称(原)                |  |  |  |  |
|                              | (请填写)                                                                                                    | 证件号码(原)                |  |  |  |  |
|                              | 2、企业信息                                                                                                    |                        |  |  |  |  |

申请材料请务必上传材料图片格式,多次单张上传,并等待E签宝管理员审核。如需邮寄天

谷办理,请在回寄地址中预留准备的寄送信息(联系地址,手机,收件人姓名,收件单位)

| 印件(盖章);④需要变更的数字证书;⑤回寄    | 业务登记表》(盖草); ②宫业执照复印<br>构址。 | 1件(盖草); ③做按权人身份证复 |
|--------------------------|----------------------------|-------------------|
| 审核信息:                    |                            |                   |
| 暂无审批信息。                  |                            |                   |
|                          |                            |                   |
| 四奇地址:                    | 著古以下給入粧由給入                 | 【你的防住地市山版供人,联系由活】 |
| 杭州市文三路4号,杭州天谷信息 张三  1399 | 9090909                    |                   |
|                          |                            | >                 |
| ſ                        | <b>确认提交</b><br>上传图片        |                   |

4 , 灌证变更

前提:

在 www.tseal.cn , "e签宝项目专用平台浙江省电子印章中心"下载 "e签宝UKey证

书管理工具"并完成安装。

提交的资料已通过e签宝管理员的审核,并收到e签宝下发的审核通过短信。

4.1、打开证书管理工具,选择"ukey证书变更"

| €簋宝 | Ukey证书管理工具       |                      |                    | <b>a</b> 0               | [+ — | $\times$ |
|-----|------------------|----------------------|--------------------|--------------------------|------|----------|
|     | 欢迎使              | 用e签宝Uk               | cey证书管理            | 里工具                      |      |          |
|     | <b>于</b><br>新领制证 | <b>低</b><br>Ukey证书延期 | <b>D</b><br>Ukey解锁 | <del>に</del><br>Ukey证书变更 |      |          |

4.2、根据申请的ukey编号以及ukey样式,选择需要变更的ukey图标。

| <b>2</b> 螢 ≘ Ukey证书管理工具 |                     | 60 | [→ |
|-------------------------|---------------------|----|----|
| 欢迎使用                    | 用e签宝Ukey证书管理工具      | Ļ  |    |
| 选择Uk                    |                     |    |    |
| Ukey序列                  | 号: 2114090400040102 |    |    |
| PIN                     | B: PIN码             |    |    |
|                         | 登录                  |    |    |

4.3、插入ukey,选择需要变更的ukey样式,UKEY序列号识别后,输入PIN码(ukey密码)。

| €簋宝 | Ukey证书管理工具                | <b>(</b> ) | [→ |
|-----|---------------------------|------------|----|
|     | 欢迎使用e签宝Ukey证书管理工具         |            |    |
|     | 选择Ukey:                   |            |    |
|     | Ukey序列号: 2114090400040102 |            |    |
|     | PIN码: *****               |            |    |
|     | 登录                        |            |    |
|     |                           |            |    |

4.4、密码输入正确之后,将进入待处理证书列表。该列表的所有信息只限通过变更审核后的

所有订单

| <b>2 签主</b> Ukey证书管理 | 理工具      |                |                 |           | 4C800D3003BE993 [→                          | - ×  |
|----------------------|----------|----------------|-----------------|-----------|---------------------------------------------|------|
| 待处理证书                |          |                |                 |           |                                             | ◯ 刷新 |
| 项目名称                 | 证书名称     | 申请单号           | 证书序列号           | 颁发者       | 证书有效期                                       | 操作   |
| 义乌市公共交易资源中心          | 测试监理单位22 | 20180802113642 | 74C800D3003BE99 | ZJCA OCA2 | 2017-07-12 15:23:03至<br>2018-07-12 15:23:03 | 变更   |

4.5、请仔细阅读并确认风险告知函,阅读并点击确认方可进行后续操作。

| €簋宝    | Ukey证书管理工具                                                                                                    | 84B6 [→       |
|--------|----------------------------------------------------------------------------------------------------|---------------|
|        | <ul> <li>○ 74C2003D0006</li> <li>○ 74C2003D0006</li> <li>○ 74C2003D0066</li> <li>○ 74C2003D0066</li> <li>○ 74C2003D066</li> <li>○ 74C2003D066</li> <li>○ 74C203D066</li> <li>○ 74C203D066</li> <li>○ 74C203D066</li> <li>○ 74C203D066</li> <li>○ 74C203D066</li> <li>○ 74C203D066</li> <li>○ 74C203D066</li> <li>○ 74C203D066</li> <li>○ 74C203D066</li> <li>○ 74C20466</li> <li>○ 74C20466</li> <li>○ 74C20466</li> <li>○ 74C20466</li> <li>○ 74C20466</li> <li>○ 74C20466</li> <li>○ 74C20466</li> <li>○ 74C20466</li> <li>○ 74C20466</li> <li>○ 74C204666</li> <li>○ 74C204666</li> <li>○ 74C20466</li>     &lt;</ul> | 84B6 [→   - × |
|        | (二)   对于投标人<br>1、尽量不要在 "生成投标文件" 到"开标"期内进行CA数字证书变更、延期、补办;                                                                                                    |               |
|        | 2、确实需要在"生成投标文件"到"开标"期间内进行CA数字证书变更、延期、补办,如果投标文件还未上传交易平台,可以使用新的CA数字证生成投标文件,再上传交易平台;如果投标文件已上传交易平台,可对已上传交易平台的投标文件进行撤回操作,然后使用新的CA数字证生成投标文件,再上传交易平台。                                                                                                    |               |
|        | 1                                                                                                    |               |
| の杭州天谷信 | 息科技有限公司 版权所有                                                                                                    | 版本:V1.1.1     |

4.6、系统再次确认您需要变更的证书序列号与ukey的编号知否一致。如一致方可进行变更。

| Ukey证书管理工具                       |                      |
|----------------------------------|----------------------|
| 项目名称: 义乌市公共交易资源中心 证书名称: 测试监理单位22 | 申请单号: 20180801182351 |
| 选择Ukey:                          |                      |
| Ukey                             |                      |
| 确认取消                             |                      |

4.7、验证ukey密码,输入的ukey密码。

| 1.证书延期请求 С                            |  |
|---------------------------------------|--|
| 验证UKey密码                              |  |
| [ZJCA ePass3003] WKey现在需要验证您的WKey 密码: |  |
| UKey密码:                               |  |
| □ 使用软键盘                               |  |
|                                       |  |
|                                       |  |
|                                       |  |
| 确认 返回                                 |  |
|                                       |  |

4.8、进度"完成"后,点击【确定】回到制证操作界面,完成变更。

| ₽豎宝 | Ukey证书管理工具 |          | 6 0 | 74C80008003BEBC6 [→ | - | $\times$ |
|-----|------------|----------|-----|---------------------|---|----------|
|     |            |          |     |                     |   |          |
|     |            |          |     |                     |   |          |
|     |            | 1.证书变更请求 |     |                     |   |          |
|     |            | 2.导入证书   |     |                     |   |          |
|     |            | 3.完成     |     |                     |   |          |
|     |            | 确认 返回    |     |                     |   |          |

# 五 证书补办

#### 1, 用户登录

1,1打开 www.tseal.cn ,通过【合作项目】入口,选择对应项目,使用用户名或UKEY进行登

陆。

|                                      | p!project P - C                       | <i>巹</i> 浙江省电子印章中心 电子签 ×              | 🥔 浙江省电子印章中心 电子签章  📸 :                | 2010word图片不能移动_百度                                   |
|--------------------------------------|---------------------------------------|---------------------------------------|--------------------------------------|-----------------------------------------------------|
| 文件(F) 编辑(E) 查看(V) 收藏夹(A)             | 工具(T) 帮助(H)                           |                                       |                                      |                                                     |
| 👍 🕘 建议网站 👻 🗐 网页快讯库 👻 🌡               | 🗿 百度一下                                |                                       |                                      |                                                     |
| 温馨                                   | 提醒:尊敬的用户,因业务发展需<br>园D幢19层,即日起至7月23日原  | 需要,天谷公司将于7月23日正式₹<br>原地址(天堂软件园E幢9层)正常 | ℃,届时办理证书业务以及邮寄地址<br>办公。望用户知悉并相互转告。感谢 | 改为:至杭州市西湖区西<br>您的配合,我们将提供更(                         |
| (                                    | e签宝项目专用平行                             | 台                                     | C 奇 帮助中心   名 🤮 QQ                    | <b>交谈 💙 🔮 QQ交谈 🔽</b><br>博啦 http://e.weibo.com/tseal |
|                                      |                                       |                                       |                                      |                                                     |
| 会作项目<br>Business Projects            | 电子印章技术以先进的数字技术模拟作<br>统实物印章,其管理、使用方式符合 | 转统实物印章,其管理、使用方式符合.<br>-               | 电子印章技术以先进的数字技术模拟传                    |                                                     |
| <ul> <li>嘉兴市公共资源交易中心(老平台)</li> </ul> | <ul> <li>嘉兴市港区公共资源交易中心</li> </ul>     | <b>快速查找-项目名称:</b><br>■ 嘉兴市公共资源交易中心(余  | 查找       平台)     ● 嘉兴市公路管理处局         |                                                     |
|                                      |                                       |                                       |                                      | -                                                   |

1.2请使用在"e签宝项目专用平台 浙江省电子印章中心"\*注册并完成服务申 请的账户登录。

2 , 申请补办

如有未解密的文件,请先与客服联系说明情况后进行"证书补办"。

| 补办业务告知                                  | ARC 1 10                          | 2014年3月24            |                                   |                               |                                      | 8           |
|-----------------------------------------|-----------------------------------|----------------------|-----------------------------------|-------------------------------|--------------------------------------|-------------|
| 尊敬的用户:<br>您正在申请的是"证-<br>密。<br>如无上述情况,请点 | 书补办"业务"若您有已加密未解密的<br>5.击"继续"申请补办。 | 文件,请您于天谷客服           | 400-0878-198 取得联系。申请<br><u>维续</u> | 恢复证书后再进行证书<br><mark>关闭</mark> | 時补办。该恢复的证书仅用于当证书丢失、损坏时对了己<br>来自网页的演息 | 四密而未开标"标书的解 |
|                                         | 我的签收                              | 74C800D7003BE8<br>D5 | 测试监理单位22                          | ZJCA OCA3                     | 确定要提交此证书的补办申请?                       |             |
|                                         | 联系我们                              | 74C2003D000684<br>B6 | 测试监理单位22                          | ZJCA OCA2                     | 确定取消                                 |             |
|                                         | 进入后台管理                            | 74C800E9003A43       | 台州市特种设备监督检验中心                     | ZJCA OCA3                     |                                      |             |

## 2.1、填写开票信息与物流信息

#### 开票信息请按照企业财务提供的信息正确无误填写。

物流信息为天谷寄送ukey的邮寄信息。物流方式为顺丰寄付或者顺丰到付。

| 证书补办订单     |                              |                    |
|------------|------------------------------|--------------------|
| 证书信息       |                              |                    |
| 证书序列号:     | 74C800D7003BE8D5             |                    |
| 证书名称:      | 测试监理单位22                     |                    |
| 发布者:       | ZJCA OCA3                    |                    |
| 有效期:       | 2018-08-02 14:04:12.0 至 2019 | 9-08-01 18:38:49.0 |
| 价格:        | 100.0                        |                    |
| 发票信息       |                              |                    |
| 发票类型:      | 普通发票 ✔ *                     |                    |
| 发票抬头:      | 杭州天谷信息科技有限公司                 | *                  |
| 纳税人识别号:    |                              | *                  |
| 公司基本户开户行:  |                              | *                  |
| 公司基本户银行账号: |                              | *                  |
| 公司地址:      | 1                            | *                  |
| 公司电话:      | -                            | *                  |
| 快递公司:      | 顺丰寄付 🖌 *                     |                    |
| 收货人姓名:     | 陈沁最高管理员                      |                    |
| 收货人地址:     |                              |                    |

#### 2.2、支付订单费用

## 推荐使用支付宝,财务通,连连支付和网银在线。

如选择"银行汇款"请在"在线提交"处上传银行汇款底单。

| 支付方式   |                                                                                                    |    |
|--------|----------------------------------------------------------------------------------------------------|----|
| 支付方式   | 支付方式说明                                                                                                    | 操作 |
| 支付方式一: | 支付宝是国内领先的独立第三方支付平台,您可以使用个人的支付宝帐号完成支付。                                                                                                    | ۲  |
| 支付方式二: | 则付通是腾讯公司创办的中国领先的在线支付平台, 致力于为互联网用户和企业提供<br>安全、便捷、专业的在线支付服务。                                                                                                    | 0  |
| 支付方式三: | <b>送送 连连支付</b><br>Liantuan Pay<br>连连银通电子支付有限公司是浙江省级高新企业,致力于通过互联网和移动手机等渠<br>道为广大用户和商户提供 第三方支付和结算服务。                                                             | 0  |
| 支付方式四: | 银行汇款(电汇、现金汇款)<br>帐户名:杭州天谷信息科技有限公司<br>开户行:平安银行杭州高新支行<br>银行账号:11003491675701<br>咨询电话:400-0878-198,咨询QQ: 点击这里给我发消息<br>请将银行汇款底单传至邮箱:service@timevale.com,并在线提交汇款底单 | 0  |
|        | 下一步                                                                                                    |    |

3 , 提交材料

3,1上传入口,"我的订单"界面。

订单状态"未支付"也可以上传申请材料,需先打印申请单盖章之后上传。

| 自助服务 | 我的订单              | 我的订单  |    |          |             |  |  |  |
|------|-------------------|-------|----|----------|-------------|--|--|--|
| 服务申请 | 订单号               | 订单名称  | 总价 | 状态       | 操作          |  |  |  |
| 我的信息 | 20180712111802274 | 服务申请费 |    | 未支付 查看进度 | 支付删除订单提交材料」 |  |  |  |
| 我的服务 |                   |       |    |          | 本は自己にいた。    |  |  |  |
| 我的证书 |                   |       |    |          |             |  |  |  |
| 我的订单 |                   |       |    |          |             |  |  |  |
| 我的签收 |                   |       |    |          |             |  |  |  |
| 联系我们 |                   |       |    |          |             |  |  |  |

## 3.2上传申请材料样式:

|                     |      | * + + *                                                                                                    |
|---------------------|------|----------------------------------------------------------------------------------------------------|
|                     |      |                                                                                                    |
| 1 - y               |      |                                                                                                    |
|                     | 122  | ·                                                                                                    |
|                     |      | HE DA HE                                                                                                    |
|                     |      | (副本)                                                                                                    |
|                     |      | (143 -1-7                                                                                                    |
|                     |      | 统一社会信用代码 913307037757272995 (5/6)                                                                                                    |
| 名                   | 称    | 金华华玉洲建设工程有限公司                                                                                                    |
| 类                   | 型    | 有限责任公司                                                                                                    |
| 住                   | 所    | 金华页金东区、环北海 1299 号                                                                                                    |
| 法定有                 | 大汞力  | 刘钰烟                                                                                                    |
| 往 册                 | 资本   | 叁仟零值拾万克整                                                                                                    |
| 成立                  | 日期   | 2005年05月31日                                                                                                    |
| 营业                  | 期 限  | 2005年05月31日至长期                                                                                                    |
| 型 章<br>田林秋日<br>日秋秋日 |      | 水利水电工程施工, 上石方工程施工(除爆破), 市政公用工程<br>施工, 园林绿化工程施工, 房屋建筑工程施工, 锅站构制作安装<br>工程施工, 邀筑装修装饰工程施工, 体育场地设施工程施工, 公<br>路工程施工, 地基与基础工程施工, 港口与机道工程施工, 机电<br>安装工程施工, 城市及道路照明工程施工, 工程机械设备租赁,<br>水泥构件加工销售(除允险品及有污染的工艺),(依法须经批准 |
|                     |      | 的項目, 经相关部门批准后方可开展经营活动)                                                                                                    |
|                     |      | 登记机关                                                                                                    |
|                     |      | 2016年 01 月 05 日                                                                                                    |
| 应当于每年1月             | 1日頭6 | 月30日通过预订省企业信用信息公示系统报送上一年度年度报告                                                                                                    |

营业执照

調度 姓名 男 尾 族 汉 但5、993 15 年 月 日 thi ste 住 址 浙江省金华市婺城区罗店 镇双林村胜顺路3号 公民身份号码 163518 中华人民共和国 UE 居 金华市公安局整城分局 签发机关 有效期限 2009.04.11-2019.04.11

#### 经办人身份证

| 清加产物资产所完成                              | X100                                                              |                                       |                             |                                                                                                  |                         |               |
|----------------------------------------|-------------------------------------------------------------------|---------------------------------------|-----------------------------|--------------------------------------------------------------------------------------------------|-------------------------|---------------|
| 1、金金信息                                 |                                                                   |                                       |                             |                                                                                                  |                         |               |
| ar threads                             | BILLING SECTOR OF 11                                              |                                       |                             |                                                                                                  |                         |               |
| 业务 此切:                                 | 455 Mit                                                           |                                       |                             |                                                                                                  |                         |               |
| -17) 42 ST                             | 1                                                                 |                                       |                             |                                                                                                  |                         |               |
| 1. 用户信息                                |                                                                   |                                       |                             |                                                                                                  |                         |               |
| 81. Hiz 31, 6514                       | 金叶市五洲建筑工程有限分                                                      | m                                     |                             |                                                                                                  |                         |               |
| 10.10 35-01+                           | 0.01458                                                           |                                       |                             |                                                                                                  |                         |               |
| ALMAN ALMA                             |                                                                   | 01.13670377572726                     | 15                          |                                                                                                  |                         |               |
| R. C. A.                               | West: Nr.                                                         | 联系人电子邮件:                              | 077.00309                   | 7094.000                                                                                         |                         |               |
| 民族人身的姿势。                               | 330702139012390518                                                | #C-65-92-01.                          | 0679-80                     | 70522                                                                                            |                         |               |
| 彩展人手机号码。                               | 13967970960                                                       | 出入姓也;                                 | semet.                      |                                                                                                  |                         |               |
| 16.45.85.70                            | 会争攻会东区二环北路12005                                                   | e                                     |                             |                                                                                                  |                         |               |
| 5、用户问题                                 |                                                                   |                                       |                             |                                                                                                  |                         |               |
| 各中於古土 和应用地<br>院大来市场致的一切<br>使我和市场下的市场   | 6. 本年的为办理21CA电子装具机<br>防装。读者建建中 CDCA电子1<br>证书物权则文书,计可把相关计<br>25-25 | 证证书服务新提供的现代记<br>从证据并中销责任书录中的者<br>得有任。 | 全利式2-開め<br>1998年2-19<br>日本。 | 4<br>A<br>A<br>A<br>A<br>A<br>A<br>A<br>A<br>A<br>A<br>A<br>A<br>A<br>A<br>A<br>A<br>A<br>A<br>A | F 税 洪 夾<br>中 留、 ()<br>月 | 45.02<br>9.19 |
| к∧ <u>ми</u> те марти<br>к. мите марти | taless.                                                           | uè主代表人,强烈权券托本·                        | 9 (5 A-8048C)<br>11 86      | аранан<br>11:                                                                                    | 为全权                     | κ<br>Π        |

#### 业务登记表

4, Ukey领取

4,1通过E签宝管理员审核后,会在3-5个工作日内寄出。

六 ukey解锁

#### 1, 用户登录

1,1 在 www.tseal.cn , "e签宝项目专用平台浙江省电子印章中心" 搜索被锁

定ukey的项目入口,并登录。

| A http://www.tseal.cn/web            |                                         | 🗿 浙江省由子印音中心由子答 X                     | 🤌 浙江省由子印音中心(由子棽音)                | 2010word图片不能移动 百度                 |
|--------------------------------------|-----------------------------------------|--------------------------------------|----------------------------------|-----------------------------------|
| 文件(F) 编辑(E) 查看(V) 收藏夹(A)             | 工具(T) 帮助(H)                             |                                      |                                  |                                   |
| 👍 🦲 建议网站 👻 🧧 网页快讯库 👻 🌾               | 三) 百度一下                                 |                                      |                                  |                                   |
| 温馨                                   | 提醒: 尊敬的用户,因业务发展需要<br>园D幢19层,即日起至7月23日原地 | 要,天谷公司将于7月23日正式乔<br>也址(天堂软件园E幢9层)正常病 | 迁,届时办理证书业务以及邮寄<br>办公。望用户知悉并相互转告。 | 时地址改为: 至杭州市西湖区西<br>感谢您的配合,我们将提供更何 |
|                                      | e签宝项目专用平台<br>www.sgncn 浙江省电子印章中心        | ,                                    | ☞ 帮助中心   名 🛃<br>あった。<br>新潟激博 天谷开 | 🖁 QQ交谈 🔽 🤮 QQ交谈 🔽                 |
|                                      |                                         |                                      |                                  |                                   |
| 会作项目<br>Business Projects            | 电子印章技术以先进的数字技术模拟传线<br>统实物印章,其管理、使用方式符合… | \$实物FD章,其管理、使用方式符合!                  | 电子印章技术以先进的数字技术模拟                 | ŧ                                 |
|                                      |                                         | 快速查找-项目名称: 嘉兴市                       | 查找                               | •                                 |
| <ul> <li>嘉兴市公共资源交易中心(老平台)</li> </ul> | ◎ 嘉兴市港区公共资源交易中心                         | ◎ 嘉兴市公共资源交易中心(第平                     | ● 嘉兴市公路管理处局                      |                                   |
|                                      |                                         |                                      |                                  |                                   |

请使用在"e签宝项目专用平台 浙江省电子印章中心"\*注册并完成服务申请的账户登录。

### 2, 申请解锁

2.1在"我的证书"中,搜索被锁定ukey信息,并申请"解锁"

| 自助服务   | 我的证书                 |       |             |                                         |                                             |          |                             |
|--------|----------------------|-------|-------------|-----------------------------------------|---------------------------------------------|----------|-----------------------------|
| 服务申请   | 杏北条件                 |       |             |                                         |                                             |          |                             |
| 我的信息   | 证书名称:                |       | 米日网贝的消息     |                                         |                                             |          |                             |
| 我的服务   |                      |       | 🧿 确定要提求     | 5.此证书的解锁申请                              | ?                                           |          |                             |
| 我的证书   |                      | - 1   |             |                                         |                                             |          |                             |
| 我的订单   | 证书序列号                | 证书名称  | 确           | iii Iii Iii Iii Iii Iii Iii Iii Iii Iii | 消                                           |          | 操作                          |
| 我的签收   | 74C800D7003BE8<br>D5 | 测试监理单 | 立22         | ZJCA OCA3                               | 2018-08-02 14:04:12 至<br>01 18:38:49        | 2019-08- | 补办 <mark>解锁</mark><br>延期 变更 |
| 联系我们   | 74C2003D000684<br>B6 | 测试监理单 | <u>位</u> 22 | ZJCA OCA2                               | 2017-07-12 15:23:03 <u>至</u><br>12 15:23:03 | 2018-07- | 补办 解锁<br>延期 变更              |
| 出したと答問 |                      |       |             |                                         |                                             |          |                             |

2,2 根据页面引导,打印解锁申请材料。

| 自助服务         |           | 我的证书           |         |                  |                                       |                                               |                  |
|--------------|-----------|----------------|---------|------------------|---------------------------------------|-----------------------------------------------|------------------|
| 服务申请         |           | 查找条件           |         |                  |                                       |                                               |                  |
|              | 证书解锁-:    | 证书解锁-测试监理单位22  |         |                  |                                       |                                               |                  |
| 我的服务<br>申请单号 |           |                | 业务操作    | 乍 申请时间           | 状态                                    | 操作                                            |                  |
| 我的证书         | 201808021 | 80433          | 解锁      | 2018-08-02 18:04 | 2018-08-02 18:04:33.0 未提交材料 打印申请 提交材料 |                                               |                  |
| 我的订单         | -         | הגאווניו זוז   | 14      | <b>用于15年時</b> 的  | 双型目                                   | IREXCEN                                       | <del>ix</del> /F |
|              |           | 74C800D7<br>D5 | 7003BE8 | 测试监理单位22         | ZJCA OCA3                             | 2018-08-02 14:04:12 至 2019-08-<br>01 18:38:49 | 补办 解锁<br>延期 变更   |

3, 提交材料

3,1根据页面提醒上传申请材料,并等待E签宝管理员审核。

| <b>坦</b> 两剧。                                 |                                        |  |
|----------------------------------------------|----------------------------------------|--|
| • 145日 • · · · · · · · · · · · · · · · · · · | ①《机构电子签名认证证书业务登记表》(盖章)、②组织机构代码证复印件(盖章) |  |
| ┃ 审核信息:                                      |                                        |  |
| 暂无审批信息。                                      | 确认提交 上传图片                              |  |
|                                              |                                        |  |

4 , 工具解锁

使用前提:

- 1)已经提交的资料已通过e签宝管理员的审核
- 2) 已收到相应的操作授权码

#### 3)已经下载并安装好e签宝Ukey证书管理工具客户端

4,1 打开工具,插入需要解锁的ukey,并点击"ukey解锁"登录进工具。

| <b>₽</b> 笠宝 | Ukey证书管理工具    |                      |                    | <b></b>       | [→ |
|-------------|---------------|----------------------|--------------------|---------------|----|
|             | 欢迎使           | 用e签宝Uk               | ey证书管理             | 町具            |    |
|             | <b>王</b> 新领制证 | <b>低</b><br>Ukey证书延期 | <b>口</b><br>Ukey解锁 | 与<br>Ukey证书变更 |    |

4.2确保申请解锁的ukey编号与插入解锁工具的ukey编号一致。

| <b>€</b> 簋宝 | Ukey证书管理工具                | 6 0 | [→ _ | × |
|-------------|---------------------------|-----|------|---|
|             | 欢迎使用e签宝Ukey证书管理工具         | :   |      |   |
|             | Ukey京列号: 2114090400040102 |     |      |   |
|             | 登录                        |     |      |   |

4.3登录成功后,将进入待处理证书列表。该列表的所有信息只限通过审核后的所有订单。

| <b>€豐宝</b> Ukey证书管理                     | 理工具      |                | 4C80008003BEBC6 [→ | - ×       |                                             |      |
|-----------------------------------------|----------|----------------|--------------------|-----------|---------------------------------------------|------|
| · 一 一 一 一 一 一 一 一 一 一 一 一 一 一 一 一 一 一 一 |          |                |                    |           |                                             | ⊖ 刷新 |
| 页目名称                                    | 证书名称     | 申请单号           | 证书序列号              | 颁发者       | 证书有效期                                       | 操作   |
| 衢州市公共资源交易中心                             | 测试监理单位22 | 20180802180433 | 74C80008003BEBC    | ZJCA OCA3 | 2018-08-02 16:47:27至<br>2019-08-01 18:38:49 | 解锁   |
|                                         |          |                |                    |           |                                             |      |
|                                         |          |                |                    |           |                                             |      |

4.4填写操作授权码,用户短信收到的制证授权码,点击【确认】进入及解锁执行界面:

重设ukey密码。

| ₽螢宝 | Ukey证书管理工具        |                  | ☆ ⑦ 74C80008003BEBC6 [→ |
|-----|-------------------|------------------|-------------------------|
|     | 项目名称: 衢州市公共资源交易中心 | 证书名称: 测试监理单位22   | 申请单号: 20180802180433    |
|     | 选择Ukey:           |                  |                         |
|     | Ukey序列号:          | 2114090400040102 |                         |
|     | 操作授权码:            | 657635           |                         |
|     |                   | <b>解</b> 锁 取消    |                         |

# 七 服务方式

1,服务时间

周一至周五 9:00-18:00

2,服务网址

www.tseal.cn

3 , 服务qq

QQ:4000878198

4,联系地址

杭州市西湖区西斗门路3号天堂软件园D幢19层